# Microsoft IAS를 사용하여 L2TP용 Cisco IOS 및 Windows 2000 클라이언트 구성

# 목차

<u>소</u>개 사전 요구 사항 요구 사항 사용되는 구성 요소 표기규칙 구성 네트워크 다<u>이어그램</u> Microsoft IAS용 Windows 2000 Advanced Server 구성 RADIUS 클라이언트 구성 IAS에서 사용자 구성 Windows 사용자에게 원격 액세스 정책 적용 L2TP용 Windows 2000 클라이언트 구성 Windows 2000 클라이언트에 대해 IPSec 비활성화 L2TP용 Cisco IOS 구성 암호화 활성화 debug 및 show 명령 스플릿 터널링 문제 해결 문제 1: IPSec 사용 안 함 문제 2: 오류 789 문제 3: 터널 인증 문제 관련 정보

# <u>소개</u>

이 문서에서는 Microsoft의 IAS(Internet Authentication Server)를 사용하여 L2TP(Layer 2 Tunnel Protocol)를 위해 Cisco IOS® 소프트웨어 및 Windows 2000 클라이언트를 구성하는 방법에 대한 지 침을 제공합니다.

<u>Windows 2000/XP PC와 PIX/ASA 7.2 사전 공유 키 구성 사용</u> 원격 Microsoft Windows 2000/2003 및 XP 클라이언트에서 PIX Security로 L2TP over IP Security(IPSec)를 구성하는 방법에 대한 자세 한 내용은 <u>L2TP Over IPsec</u>을 참조하십시오. 사용자 인증을 위해 Microsoft Windows 2003 IAS RADIUS 서버와 사전 공유 키를 사용하는 회사 사무실

원격 Microsoft Windows 2000 및 XP 클라이언트<u>에서</u> 암호화된 방법을 사용하여 기업 사이트로 L2TP over IPSec<u>을 구성하는</u> 방법에 대한 자세한 내용은 <u>Windows 2000 또는 XP 클라이언트에서</u> <u>Cisco VPN 300 Series Concentrator 사전 공유 키</u>를 사용하여 L2TP over IPSec 구성을 참조하십시

# <u>사전 요구 사항</u>

### <u>요구 사항</u>

이 문서에 대한 특정 요건이 없습니다.

## <u>사용되는 구성 요소</u>

이 문서의 정보는 다음 소프트웨어 및 하드웨어 버전을 기반으로 합니다.

• Microsoft IAS 옵션 구성 요소가 Active Directory가 있는 Microsoft 2000 고급 서버에 설치됨

- Cisco 3600 라우터
- Cisco IOS 소프트웨어 릴리스 c3640-io3s56i-mz.121-5.T

이 문서의 정보는 특정 랩 환경의 디바이스를 토대로 작성되었습니다. 이 문서에 사용된 모든 디바 이스는 초기화된(기본) 컨피그레이션으로 시작되었습니다. 현재 네트워크가 작동 중인 경우, 모든 명령어의 잠재적인 영향을 미리 숙지하시기 바랍니다.

### <u>표기 규칙</u>

문서 규칙에 대한 자세한 내용은 Cisco 기술 팁 표기 규칙을 참고하십시오.

# <u>구성</u>

이 섹션에는 이 문서에서 설명하는 기능을 구성하기 위한 정보가 표시됩니다.

**참고:** <u>명령 조회 도구(등록된</u> 고객만 해당)를 사용하여 이 문서에 사용된 명령에 대한 자세한 내용을 확인하십시오.

### 네트워크 다이어그램

이 문서에서는 다음 네트워크 설정을 사용합니다.

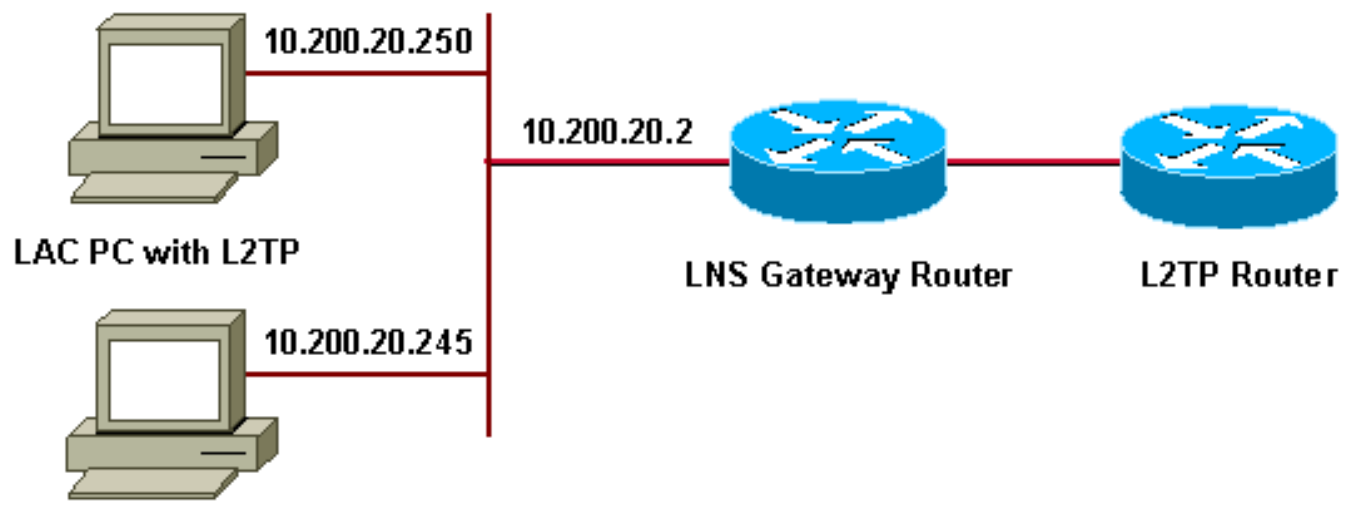

### Microsoft IAS

- 이 문서에서는 전화 접속 클라이언트에 다음 IP 풀을 사용합니다.
  - 게이트웨이 라우터: 192.168.1.2 ~ 192.168.1.254
  - LNS: 172.16.10.1 ~ 172.16.10.1

### Microsoft IAS용 Windows 2000 Advanced Server 구성

Microsoft IAS가 설치되어 있는지 확인합니다. Microsoft IAS를 설치하려면 관리자로 로그인하고 다음 단계를 완료하십시오.

- 1. Network Services(네트워크 서비스)에서 모든 확인란이 선택되었는지 확인합니다.
- 2. **인터넷 인증 서버(IAS)** 확인란을 선택한 다음 **확인**을 클릭합니다.
- 3. Windows 구성 요소 마법사에서 다음을 클릭합니다. 메시지가 표시되면 Windows 2000 CD를 넣습니다.
- 4. 필요한 파일이 복사되면 마침을 클릭하고 모든 창을 닫습니다. 재부팅할 필요가 없습니다.

## RADIUS 클라이언트 구성

다음 단계를 완료하십시오.

- 1. 관리 도구에서 인터넷 인증 서버 콘솔을 열고 클라이언트를 클릭합니다.
- 2. Friendly Name Box에 NAS(네트워크 액세스 서버)의 IP 주소를 입력합니다.
- 3. Use This IP(이 IP 사용)를 클릭합니다.
- 4. Client-Vendor 드롭다운 목록에서 RADIUS Standard가 선택되었는지 확인합니다.
- 5. Shared Secret 및 Confirm Shared Secret 상자에서 암호를 입력한 다음 Finish를 클릭합니다.
- 6. 콘솔 트리에서 **인터넷 인증 서비스**를 마우스 오른쪽 단추로 클릭한 다음 **시작**을 클릭합니다.
- 7. 콘솔을 닫습니다.

## <u>IAS에서 사용자 구성</u>

CiscoSecure와 달리 Windows 2000 RADIUS(Remote Authentication Dial-In User Server) 사용자 데이터베이스는 Windows 사용자 데이터베이스에 긴밀하게 바인딩되어 있습니다.

- Active Directory가 Windows 2000 서버에 설치되어 있는 경우 Active Directory 사용자 및 컴퓨터에서 새 전화 접속 사용자를 만듭니다.
- Active Directory가 설치되지 않은 경우 관리 도구에서 로컬 사용자 및 그룹을 사용하여 새 사용 자를 생성할 수 있습니다.

Active Directory에서 사용자 구성

Active Directory로 사용자를 구성하려면 다음 단계를 완료하십시오.

- 1. Active Directory 사용자 및 컴퓨터 콘솔에서 도메인을 확장합니다.
- 2. Users Scroll(사용자 **스크롤)**을 마우스 오른쪽 버튼으로 클릭하여 New User(새 사용자)를 선 택합니다.
- 3. tac이라는 새 사용자를 생성합니다.
- 4. Password(비밀번호) 및 Confirm Password(비밀번호 **확인)** 대화 상자에 비밀번호**를** 입력합니 다.
- 5. User Must Change **Password at Next Logon(다음 로그온 시 사용자가 반드시 비밀번호를 변 경해야 함)** 옵션의 선택을 취소하고 **Next(다음)**를 클릭합니다.
- 6. 사용자 tac의 속성 상자를 엽니다. 전화 접속 탭으로 전환합니다.
- 7. Remote Access Permission (Dial-in or VPN)(원격 액세스 권한(전화 접속 또는 VPN))에서 Allow Access(액세스 허용)를 클릭한 다음 OK(확인)를 클릭합니다.

Active Directory가 설치되지 않은 경우 사용자 구성

Active Directory가 설치되지 않은 경우 사용자를 구성하려면 다음 단계를 완료합니다.

- 1. 관리 도구에서 컴퓨터 관리를 클릭합니다.
- 2. 컴퓨터 관리 콘솔을 확장하고 로컬 사용자 및 그룹을 클릭합니다.
- 3. Users Scroll(사용자 **스크롤)을 마우스 오른쪽** 버튼으로 클릭하여 New User(새 사용자)를 선 택합니다.
- 4. Password(비밀번호) 및 Confirm Password(비밀번호 **확인)** 대화 상자에 비밀번호**를** 입력합니 다.
- 5. User Must Change **Password at Next Logon(다음 로그온 시 사용자가 반드시 비밀번호를 변 경해야 함)** 옵션의 선택을 취소하고 **Next(다음)**를 클릭합니다.
- 6. 새 사용자 tac의 속성 상자를 엽니다. 전화 접속 탭으로 전환합니다.
- 7. Remote Access Permission (Dial-in or VPN)(원격 액세스 권한(전화 접속 또는 VPN))에서 Allow Access(액세스 허용)를 클릭한 다음 OK(확인)를 클릭합니다.

Windows 사용자에게 원격 액세스 정책 적용

원격 액세스 정책을 적용하려면 다음 단계를 완료하십시오.

- 1. 관리 도구에서 인터넷 인증 서버 콘솔을 열고 원격 액세스 정책을 클릭합니다.
- Specify the Conditions to Match and add Service-type(일치시킬 조건 지정 및 추가 서비스 유 형의 Add(추가) 버튼을 클릭합니다. 사용 가능한 유형을 프레임으로 선택합니다. 선택한 유형 에 추가하고 확인을 누릅니다.
- Specify the Conditions to Match and add Framed Protocol에서 Add(추가) 버튼을 클릭합니다.
   사용 가능한 유형을 PPP로 선택합니다. 선택한 유형에 추가하고 확인을 누릅니다.
- 4. Specify the Conditions to Match and add Windows-Groups(일치시킬 조건 지정에서 추가 버

튼을 **클릭하여** 사용자가 속한 Windows 그룹을 추가합니다. 그룹을 선택하고 선택한 유형에 추가합니다. 확인을 **누릅니다**.

5. 전화 접속 권한이 사용 가능한 경우 액세스 허용에서 원격 액세스 권한 부여를 선택합니다.

6. 콘솔을 닫습니다.

L2TP용 Windows 2000 클라이언트 구성

L2TP용 Windows 2000 클라이언트를 구성하려면 다음 단계를 완료합니다.

- 시작 메뉴에서 설정을 선택한 다음 경로 중 하나를 따릅니다.제어판 > 네트워크 및 전화 접속 연결 또는네트워크 및 전화 접속 연결 > 새 연결 만들기
- 2. 마법사를 사용하여 L2TP라는 연결을 생성합니다. 이 연결은 인터넷을 통해 사설 네트워크에 연결됩니다. 또한 L2TP 터널 게이트웨이의 IP 주소 또는 이름을 지정해야 합니다.
- 새 연결이 제어판의 네트워크 및 전화 접속 연결 창에 나타납니다. 여기서 마우스 오른쪽 버튼 을 클릭하여 속성을 편집합니다.
- 4. Networking(**네트워킹**) 탭 아래에서 **Type of Server I Am Calling(IP 호출 중인 서버 유형**이 L2TP로 설정되어 있는지 확인합니다.
- 5. 게이트웨이에서 로컬 풀 또는 DHCP를 통해 이 클라이언트에 동적 내부 주소를 할당하려는 경 우 TCP/IP 프로토콜을 선택합니다. 클라이언트가 IP 주소를 자동으로 가져오도록 구성되어 있 는지 확인합니다. DNS 정보를 자동으로 발급할 수도 있습니다.Advanced 버튼을 사용하면 고 정 WINS 및 DNS 정보를 정의할 수 있습니다.Options 탭을 사용하면 IPSec을 끄거나 연결에 다른 정책을 할당할 수 있습니다.보안 탭 아래에서 PAP, CHAP 또는 MS-CHAP 또는 Windows 도메인 로그온과 같은 사용자 인증 매개변수를 정의할 수 있습니다.
- 6. 연결이 구성되면 두 번 클릭하여 로그인 화면을 시작한 다음 연결을 시작할 수 있습니다.

Windows 2000 클라이언트에 대해 IPSec 비활성화

- 1. 방금 생성한 전화 접속 연결 L2TP의 속성을 편집합니다. 새 연결 L2TP를 마우스 오른쪽 버튼 으로 클릭하여 L2TP Properties 창을 가져옵니다.
- 2. Networking(네트워킹) 탭에서 Internet Protocol(TCP/IP) 속성을 클릭합니다. 고급 탭을 두 번 클릭합니다. 옵션 탭으로 이동하여 IP 보안 속성을 클릭하고 Do not use IPSEC(IPSEC 사용 안 함)을 선택한 경우 다시 확인합니다.

**참고:** Microsoft Windows 2000 클라이언트에는 기본적으로 L2TP 트래픽에 대한 정책을 생성하는 기본 원격 액세스 및 정책 에이전트 서비스가 있습니다. 이 기본 정책은 IPSec 및 암호화 없이 L2TP 트래픽을 허용하지 않습니다. Microsoft 클라이언트 레지스트리 편집기를 편집하여 Microsoft 기본 동작을 비활성화할 수 있습니다. 이 섹션에서는 Windows 레지스트리를 수정하고 L2TP 트래픽에 대해 IPSec의 기본 정책을 비활성화하는 절차를 설명합니다. Windows 레지스트리를 편집하려면 Microsoft 설명서를 참조하십시오.

레지스트리 편집기(Regedt32.exe)를 사용하여 IPSec을 사용하지 않도록 설정하는 새 레지스트리 항목을 추가합니다. 자세한 내용은 Microsoft 설명서 또는 Microsoft 도움말 항목에서 Regedt32.exe를 참조하십시오.

L2TP 및 IPSec 트래픽에 대한 자동 필터가 생성되지 않도록 하려면 L2TP 또는 IPSec 연결의 각 Windows 2000 기반 엔드포인트 컴퓨터에 ProhibitIpSec 레지스트리 값을 추가해야 합니다. ProhibitIpSec 레지스트리 값을 1로 설정하면 Windows 2000 기반 컴퓨터에서 CA 인증을 사용하는 자동 필터를 만들지 않습니다. 대신 로컬 또는 Active Directory IPSec 정책을 확인합니다. Windows 2000 기반 컴퓨터에 ProhibitIpSec 레지스트리 값을 추가하려면 Regedt32.exe를 사용하여 레지스 트리에서 이 키를 찾습니다. HKEY\_LOCAL\_MACHINE\System\CurrentControlSet\Services\Rasman\Parameters 이 키에 이 레지스트리 값 추가:

Value Name: ProhibitIpSec Data Type: REG\_DWORD Value: 1

**참고:** 변경 사항을 적용하려면 Windows 2000 기반 컴퓨터를 다시 시작해야 합니다. 자세한 내용은 다음 Microsoft 문서를 참조하십시오.

- Q258261 L2TP에서 사용되는 IPSEC 정책 비활성화
- Q240262 사전 공유 키를 사용하여 L2TP/IPSec 연결을 구성하는 방법

### L2TP용 Cisco IOS 구성

이러한 컨피그레이션에서는 IPSec이 없는 L2TP에 필요한 명령을 간략하게 설명합니다. 이 기본 컨 피그레이션이 작동하면 IPSec도 구성할 수 있습니다.

```
안젤라
Building configuration...
Current configuration : 1595 bytes
version 12.1
no service single-slot-reload-enable
service timestamps debug datetime msec
service timestamps log datetime msec
no service password-encryption
1
hostname angela
Ţ
logging rate-limit console 10 except errors
!--- Enable AAA services here. aaa new-model aaa
authentication login default group radius local aaa
authentication login console none aaa authentication ppp
default group radius local aaa authorization network
default group radius local enable password ww ! memory-
size iomem 30 ip subnet-zero ! ! no ip finger no ip
domain-lookup ip host rund 172.17.247.195 ! ip audit
notify log ip audit po max-events 100 ip address-pool
local ! ! !--- Enable VPN/VPDN services and define
groups and !--- specific variables required for the
group. vpdn enable no vpdn logging ! vpdn-group
L2TP_Windows 2000Client !--- Default L2TP VPDN group. !-
-- Allow the Router to accept incoming requests. accept-
dialin protocol L2TP virtual-template 1 no L2TP tunnel
authentication !--- Users are authenticated at the NAS
or LNS !--- before the tunnel is established. This is
not !--- required for client-initiated tunnels. ! ! call
rsvp-sync ! ! ! ! ! ! controller E1 2/0 ! ! interface
Loopback0 ip address 172.16.10.100 255.255.255.0 !
interface Ethernet0/0 ip address 10.200.20.2
255.255.255.0 half-duplex ! interface Virtual-Template1
ip unnumbered Loopback0 peer default ip address pool
default ppp authentication ms-chap ! ip local pool
default 172.16.10.1 172.16.10.10 ip classless ip route
0.0.0.0 0.0.0.0 10.200.20.1 ip route 192.168.1.0
255.255.255.0 10.200.20.250 no ip http server ! radius-
```

server host 10.200.20.245 auth-port 1645 acct-port 1646 radius-server retransmit 3 radius-server key cisco ! dial-peer cor custom ! ! ! ! line con 0 exec-timeout 0 0 login authentication console transport input none line 33 50 modem InOut line aux 0 line vty 0 4 exec-timeout 0 0 password ww ! end angela# \*Mar 12 23:10:54.176: L2TP: I SCCRQ from RSHANMUG-W2K1.cisco.com tnl 5 \*Mar 12 23:10:54.176: Tnl 8663 L2TP: New tunnel created for remote RSHANMUG-W2K1.cisco.com, address 192.168.1.56 \*Mar 12 23:10:54.176: Tnl 8663 L2TP: O SCCRP to RSHANMUG-W2K1.cisco.com tnlid 5 \*Mar 12 23:10:54.180: Tnl 8663 L2TP: Tunnel state change from idle to waitctl-reply \*Mar 12 23:10:54.352: Tnl 8663 L2TP: I SCCCN from RSHANMUG-W2K1.cisco.com tnl 5 \*Mar 12 23:10:54.352: Tnl 8663 L2TP: Tunnel state change from wait-ctl-reply to established \*Mar 12 23:10:54.352: Tnl 8663 L2TP: SM State established \*Mar 12 23:10:54.356: Tnl 8663 L2TP: I ICRQ from RSHANMUG-W2K1.cisco.com tnl 5 \*Mar 12 23:10:54.356: Tnl/Cl 8663/44 L2TP: Session FS enabled \*Mar 12 23:10:54.356: Tnl/Cl 8663/44 L2TP: Session state change from idle to wait-connect \*Mar 12 23:10:54.356: Tnl/Cl 8663/44 L2TP: New session created \*Mar 12 23:10:54.356: Tnl/Cl 8663/44 L2TP: O ICRP to RSHANMUG-W2K1.cisco.com 5/1 \*Mar 12 23:10:54.544: Tnl/Cl 8663/44 L2TP: I ICCN from RSHANMUG-W2K1.cisco.com tnl 5, cl 1 \*Mar 12 23:10:54.544: Tnl/Cl 8663/44 L2TP: Session state change from wait-connect to established \*Mar 12 23:10:54.544: Vi1 VPDN: Virtual interface created for \*Mar 12 23:10:54.544: Vil PPP: Phase is DOWN, Setup [0 sess, 0 load] \*Mar 12 23:10:54.544: Vi1 VPDN: Clone from Vtemplate 1 filterPPP=0 blocking \*Mar 12 23:10:54.620: Tnl/Cl 8663/44 L2TP: Session with no hwidb \*Mar 12 23:10:54.624: %LINK-3-UPDOWN: Interface Virtual-Access1, changed state to up \*Mar 12 23:10:54.624: Vil PPP: Using set call direction \*Mar 12 23:10:54.624: Vi1 PPP: Treating connection as a callin \*Mar 12 23:10:54.624: Vil PPP: Phase is ESTABLISHING, Passive Open [0 sess, 0 load] \*Mar 12 23:10:54.624: Vi1 LCP: State is Listen \*Mar 12 23:10:54.624: Vi1 VPDN: Bind interface direction=2 \*Mar 12 23:10:56.556: Vi1 LCP: I CONFREQ [Listen] id 1 len 44 \*Mar 12 23:10:56.556: Vi1 LCP: MagicNumber 0x595E7636 (0x0506595E7636) \*Mar 12 23:10:56.556: Vi1 LCP: PFC (0x0702) \*Mar 12 23:10:56.556: Vi1 LCP: ACFC (0x0802) \*Mar 12 23:10:56.556: Vil LCP: Callback 6 (0x0D0306) \*Mar 12 23:10:56.556: Vil LCP: MRRU 1614 (0x1104064E) \*Mar 12 23:10:56.556: Vi1 LCP: EndpointDisc 1 Local \*Mar 12 23:10:56.556: Vi1 LCP: (0x1317012E07E41982EB4EF790F1BF1862) \*Mar 12 23:10:56.556: Vi1 LCP: (0x10D0AC0000002) \*Mar 12 23:10:56.556: Vil AAA/AUTHOR/FSM: (0): LCP succeeds trivially \*Mar 12 23:10:56.556: Vi1 LCP: O CONFREQ [Listen] id 1 len 15 \*Mar 12 23:10:56.556: Vi1 LCP: AuthProto MS-CHAP (0x0305C22380) \*Mar 12 23:10:56.556: Vi1 LCP: MagicNumber 0x4E1B09B8 (0x05064E1B09B8) \*Mar 12 23:10:56.560: Vi1 LCP: O CONFREJ [Listen] id 1 len 34 \*Mar 12 23:10:56.560: Vi1 LCP: Callback 6 (0x0D0306) \*Mar 12 23:10:56.560: Vi1 LCP: MRRU 1614 (0x1104064E) \*Mar 12 23:10:56.560: Vi1 LCP: EndpointDisc 1 Local \*Mar 12 23:10:56.560: Vil LCP: (0x1317012E07E41982EB4EF790F1BF1862) \*Mar 12 23:10:56.560: Vi1 LCP: (0x10D0AC0000002) \*Mar 12 23:10:56.700: Vi1 LCP: I CONFACK [REQsent] id 1 len 15 \*Mar 12 23:10:56.700: Vi1 LCP: AuthProto MS-CHAP

(0x0305C22380) \*Mar 12 23:10:56.704: Vi1 LCP: MagicNumber 0x4E1B09B8 (0x05064E1B09B8) \*Mar 12 23:10:56.704: Vi1 LCP: I CONFREQ [ACKrcvd] id 2 len 14 \*Mar 12 23:10:56.704: Vi1 LCP: MagicNumber 0x595E7636 (0x0506595E7636) \*Mar 12 23:10:56.704: Vil LCP: PFC (0x0702) \*Mar 12 23:10:56.704: Vi1 LCP: ACFC (0x0802) \*Mar 12 23:10:56.704: Vi1 LCP: O CONFACK [ACKrcvd] id 2 len 14 \*Mar 12 23:10:56.708: Vil LCP: MagicNumber 0x595E7636 (0x0506595E7636) \*Mar 12 23:10:56.708: Vil LCP: PFC (0x0702) \*Mar 12 23:10:56.708: Vi1 LCP: ACFC (0x0802) \*Mar 12 23:10:56.708: Vi1 LCP: State is Open \*Mar 12 23:10:56.708: Vil PPP: Phase is AUTHENTICATING, by this end [0 sess, 0 load] \*Mar 12 23:10:56.708: Vi1 MS-CHAP: O CHALLENGE id 28 len 21 from angela \*Mar 12 23:10:56.852: Vi1 LCP: I IDENTIFY [Open] id 3 len 18 magic 0x595E7636 MSRASV5.00 \*Mar 12 23:10:56.872: Vi1 LCP: I IDENTIFY [Open] id 4 len 27 magic 0x595E7636 MSRAS-1- RSHANMUG-W2K1 \*Mar 12 23:10:56.880: Vi1 MS-CHAP: I RESPONSE id 28 len 57 from tac \*Mar 12 23:10:56.880: AAA: parse name=Virtual-Access1 idb type=21 tty=-1 \*Mar 12 23:10:56.880: AAA: name=Virtual-Access1 flags=0x11 type=5 shelf=0 slot=0 adapter=0 port=1 channel=0 \*Mar 12 23:10:56.884: AAA/MEMORY: create\_user (0x6273D024) user='tac' ruser='' port='Virtual-Access1' rem\_addr='' authen\_type=MSCHAP service=PPP priv=1 \*Mar 12 23:10:56.884: AAA/AUTHEN/START (3634835145): port='Virtual-Access1' list='' action=LOGIN service=PPP \*Mar 12 23:10:56.884: AAA/AUTHEN/START (3634835145): using default list \*Mar 12 23:10:56.884: AAA/AUTHEN/START (3634835145): Method=radius (radius) \*Mar 12 23:10:56.884: RADIUS: ustruct sharecount=0 \*Mar 12 23:10:56.884: RADIUS: Initial Transmit Virtual-Access1 id 173 10.200.20.245:1645, Access-Request, len 129 \*Mar 12 23:10:56.884: Attribute 4 6 0AC81402 \*Mar 12 23:10:56.884: Attribute 5 6 00000001 \*Mar 12 23:10:56.884: Attribute 61 6 00000001 \*Mar 12 23:10:56.884: Attribute 1 5 7461631A \*Mar 12 23:10:56.884: Attribute 26 16 000001370B0A0053 \*Mar 12 23:10:56.884: Attribute 26 58 0000013701341C01 \*Mar 12 23:10:56.884: Attribute 6 6 00000002 \*Mar 12 23:10:56.884: Attribute 7 6 00000001 \*Mar 12 23:10:56.900: RADIUS: Received from id 173 10.200.20.245:1645, Access-Accept, len 116 \*Mar 12 23:10:56.900: Attribute 7 6 00000001 \*Mar 12 23:10:56.900: Attribute 6 6 00000002 \*Mar 12 23:10:56.900: Attribute 25 32 502605A6 \*Mar 12 23:10:56.900: Attribute 26 40 000001370C22F6D5 \*Mar 12 23:10:56.900: Attribute 26 12 000001370A061C4E \*Mar 12 23:10:56.900: AAA/AUTHEN (3634835145): status = PASS \*Mar 12 23:10:56.900: Vil AAA/AUTHOR/LCP: Authorize LCP \*Mar 12 23:10:56.900: Vi1 AAA/AUTHOR/LCP (1995716469): Port='Virtual-Access1' list='' service=NET \*Mar 12 23:10:56.900: AAA/AUTHOR/LCP: Vi1 (1995716469) user='tac' \*Mar 12 23:10:56.900: Vi1 AAA/AUTHOR/LCP (1995716469): send AV service=ppp \*Mar 12 23:10:56.900: Vil AAA/AUTHOR/LCP (1995716469): send AV protocol=lcp \*Mar 12 23:10:56.900: Vi1 AAA/AUTHOR/LCP (1995716469): found list default \*Mar 12 23:10:56.904: Vil AAA/AUTHOR/LCP (1995716469): Method=radius (radius) \*Mar 12 23:10:56.904: RADIUS: unrecognized Microsoft VSA type 10 \*Mar 12 23:10:56.904: Vil AAA/AUTHOR (1995716469): Post authorization status = PASS\_REPL \*Mar 12 23:10:56.904: Vil AAA/AUTHOR/LCP: Processing AV

service=ppp \*Mar 12 23:10:56.904: Vi1 AAA/AUTHOR/LCP: Processing AV mschap\_mppe\_keys\*1p1T11=1v101~11a1W11151\1V1M1#11Z1`1k1} 111 \*Mar 12 23:10:56.904: Vi1 MS-CHAP: O SUCCESS id 28 len 4 \*Mar 12 23:10:56.904: Vi1 PPP: Phase is UP [0 sess, 0 load] \*Mar 12 23:10:56.904: Vi1 AAA/AUTHOR/FSM: (0): Can we start IPCP? \*Mar 12 23:10:56.904: Vi1 AAA/AUTHOR/FSM (2094713042): Port='Virtual-Access1' list='' service=NET \*Mar 12 23:10:56.904: AAA/AUTHOR/FSM: Vi1 (2094713042) user='tac' \*Mar 12 23:10:56.904: Vil AAA/AUTHOR/FSM (2094713042): send AV service=ppp \*Mar 12 23:10:56.904: Vi1 AAA/AUTHOR/FSM (2094713042): send AV protocol=ip \*Mar 12 23:10:56.904: Vi1 AAA/AUTHOR/FSM (2094713042): found list default \*Mar 12 23:10:56.904: Vi1 AAA/AUTHOR/FSM (2094713042): Method=radius (radius) \*Mar 12 23:10:56.908: RADIUS: unrecognized Microsoft VSA type 10 \*Mar 12 23:10:56.908: Vil AAA/AUTHOR (2094713042): Post authorization status = PASS\_REPL \*Mar 12 23:10:56.908: Vi1 AAA/AUTHOR/FSM: We can start IPCP \*Mar 12 23:10:56.908: Vil IPCP: O CONFREQ [Closed] id 1 len 10 \*Mar 12 23:10:56.908: Vi1 IPCP: Address 172.16.10.100 (0x0306AC100A64) \*Mar 12 23:10:57.040: Vil CCP: I CONFREQ [Not negotiated] id 5 len 10 \*Mar 12 23:10:57.040: Vil CCP: MS-PPC supported bits 0x01000001 (0x120601000001) \*Mar 12 23:10:57.040: Vi1 LCP: O PROTREJ [Open] id 2 len 16 protocol CCP (0x80FD0105000A120601000001) \*Mar 12 23:10:57.052: Vi1 IPCP: I CONFREQ [REQsent] id 6 len 34 \*Mar 12 23:10:57.052: Vi1 IPCP: Address 0.0.0.0 (0x03060000000) \*Mar 12 23:10:57.052: Vil IPCP: PrimaryDNS 0.0.0.0 (0x81060000000) \*Mar 12 23:10:57.052: Vil IPCP: PrimaryWINS 0.0.0.0 (0x82060000000) \*Mar 12 23:10:57.052: Vi1 IPCP: SecondaryDNS 0.0.0.0 (0x83060000000) \*Mar 12 23:10:57.052: Vi1 IPCP: SecondaryWINS 0.0.0.0 (0x84060000000) \*Mar 12 23:10:57.052: Vi1 AAA/AUTHOR/IPCP: Start. Her address 0.0.0.0, we want 0.0.0.0 \*Mar 12 23:10:57.056: Vil AAA/AUTHOR/IPCP: Processing AV service=ppp \*Mar 12 23:10:57.056: Vil AAA/AUTHOR/IPCP: Processing AV mschap\_mppe\_keys\*1p1T11=1v101~11a1W11151\1V1M1#11Z1`1k1} 111 \*Mar 12 23:10:57.056: Vi1 AAA/AUTHOR/IPCP: Authorization succeeded \*Mar 12 23:10:57.056: Vil AAA/AUTHOR/IPCP: Done. Her address 0.0.0.0, we want 0.0.0.0 \*Mar 12 23:10:57.056: Vi1 IPCP: Pool returned 172.16.10.1 \*Mar 12 23:10:57.056: Vil IPCP: O CONFREJ [REQsent] id 6 len 28 \*Mar 12 23:10:57.056: Vi1 IPCP: PrimaryDNS 0.0.0.0 (0x81060000000) \*Mar 12 23:10:57.056: Vi1 IPCP: PrimaryWINS 0.0.0.0 (0x82060000000) \*Mar 12 23:10:57.056: Vi1 IPCP: SecondaryDNS 0.0.0.0 (0x83060000000) \*Mar 12 23:10:57.056: Vil IPCP: SecondaryWINS 0.0.0.0 (0x84060000000) \*Mar 12 23:10:57.060: Vi1 IPCP: I CONFACK [REQsent] id 1 len 10 \*Mar 12 23:10:57.060: Vi1 IPCP: Address 172.16.10.100 (0x0306AC100A64) \*Mar 12 23:10:57.192: Vil IPCP: I CONFREQ [ACKrcvd] id 7 len 10 \*Mar 12 23:10:57.192: Vil IPCP: Address 0.0.0.0 (0x03060000000) \*Mar 12 23:10:57.192: Vi1 AAA/AUTHOR/IPCP: Start. Her address 0.0.0.0, we want 172.16.10.1 \*Mar 12 23:10:57.192: Vi1 AAA/AUTHOR/IPCP: Processing AV service=ppp \*Mar 12 23:10:57.192: Vi1 AAA/AUTHOR/IPCP: Processing AV mschap\_mppe\_keys\*1p1T11=1v101~11a1W11151\1V1M1#11Z1`1k1} 111 \*Mar 12 23:10:57.192: Vi1 AAA/AUTHOR/IPCP: Authorization succeeded \*Mar 12 23:10:57.192: Vil

AAA/AUTHOR/IPCP: Done. Her address 0.0.0.0, we want 172.16.10.1 \*Mar 12 23:10:57.192: Vi1 IPCP: O CONFNAK [ACKrcvd] id 7 len 10 \*Mar 12 23:10:57.192: Vil IPCP: Address 172.16.10.1 (0x0306AC100A01) \*Mar 12 23:10:57.324: Vil IPCP: I CONFREQ [ACKrcvd] id 8 len 10 \*Mar 12 23:10:57.324: Vi1 IPCP: Address 172.16.10.1 (0x0306AC100A01) \*Mar 12 23:10:57.324: Vi1 AAA/AUTHOR/IPCP: Start. Her address 172.16.10.1, we want 172.16.10.1 \*Mar 12 23:10:57.324: Vi1 AAA/AUTHOR/IPCP (413757991): Port='Virtual-Access1' list='' service=NET \*Mar 12 23:10:57.324: AAA/AUTHOR/IPCP: Vi1 (413757991) user='tac' \*Mar 12 23:10:57.324: Vi1 AAA/AUTHOR/IPCP (413757991): send AV service=ppp \*Mar 12 23:10:57.324: Vil AAA/AUTHOR/IPCP (413757991): send AV protocol=ip \*Mar 12 23:10:57.324: Vi1 AAA/AUTHOR/IPCP (413757991): send AV addr\*172.16.10.1 \*Mar 12 23:10:57.324: Vi1 AAA/AUTHOR/IPCP (413757991): found list default \*Mar 12 23:10:57.324: Vil AAA/AUTHOR/IPCP (413757991): Method=radius (radius) \*Mar 12 23:10:57.324: RADIUS: unrecognized Microsoft VSA type 10 \*Mar 12 23:10:57.324: Vi1 AAA/AUTHOR (413757991): Post authorization status = PASS\_REPL \*Mar 12 23:10:57.324: Vi1 AAA/AUTHOR/IPCP: Reject 172.16.10.1, using 172.16.10.1 \*Mar 12 23:10:57.328: Vi1 AAA/AUTHOR/IPCP: Processing AV service=ppp \*Mar 12 23:10:57.328: Vi1 AAA/AUTHOR/IPCP: Processing AV mschap\_mppe\_keys\*1p1T11=1v101~11a1W11151\1V1M1#11Z1`1k1} 111 \*Mar 12 23:10:57.328: Vi1 AAA/AUTHOR/IPCP: Processing AV addr\*172.16.10.1 \*Mar 12 23:10:57.328: Vi1 AAA/AUTHOR/IPCP: Authorization succeeded \*Mar 12 23:10:57.328: Vi1 AAA/AUTHOR/IPCP: Done. Her address 172.16.10.1, we want 172.16.10.1 \*Mar 12 23:10:57.328: Vi1 IPCP: O CONFACK [ACKrcvd] id 8 len 10 \*Mar 12 23:10:57.328: Vi1 IPCP: Address 172.16.10.1 (0x0306AC100A01) \*Mar 12 23:10:57.328: Vil IPCP: State is Open \*Mar 12 23:10:57.332: Vil IPCP: Install route to 172.16.10.1 \*Mar 12 23:10:57.904: %LINEPROTO-5-UPDOWN: Line protocol on Interface Virtual-Access1, changed state to up \*Mar 12 23:11:06.324: Vil LCP: I ECHOREP [Open] id 1 len 12 magic 0x595E7636 \*Mar 12 23:11:06.324: Vil LCP: Received id 1, sent id 1, line up

#### angela#**show vpdn**

L2TP Tunnel and Session Information Total tunnels 1 sessions 1 LocID RemID Remote Name State Remote Address Port Sessions 8663 5 RSHANMUG-W2K1.c est 192.168.1.56 1701 1 LocID RemID TunID Intf Username State Last Chg Fastswitch 1 8663 Vil tac est 00:00:18 enabled 44 %No active L2F tunnels %No active PPTP tunnels %No active PPPoE tunnels \*Mar 12 23:11:16.332: Vi1 LCP: I ECHOREP [Open] id 2 len 12 magic 0x595E7636 \*Mar 12 23:11:16.332: Vil LCP: Received id 2, sent id 2, line upsh caller iρ Line UserIP AddressLocal NumberRemote Number <-> Vi1 tac172.16.10.1--in

### angela#show ip route

Codes: C - connected, S - static, I - IGRP, R - RIP, M - mobile, B - BGP D - EIGRP, EX - EIGRP external, O - OSPF, IA - OSPF inter area N1 - OSPF NSSA external type 1, N2 - OSPF NSSA external type 2 E1 - OSPF external type 1, E2 - OSPF external type 2, E - EGP i - IS-IS, L1 - IS-IS level-1, L2 - IS-IS level-2, ia - IS-IS inter area \* - candidate default, U - per-user static route, o - ODR P - periodic downloaded static route Gateway of last resort is 10.200.20.1 to network 0.0.0.0 172.16.0.0/16 is variably subnetted, 2 subnets, 2 masks C172.16.10.0/24 is directly connected, Loopback0 C172.16.10.1/32 is directly connected, Virtual-Access1 10.0.0.0/24 is subnetted, 1 subnets C10.200.20.0 is directly connected, Ethernet0/0 S 192.168.1.0/24 [1/0] via 10.200.20.250 S\* 0.0.0.0/0 [1/0] via 10.200.20.1

\*Mar 12 23:11:26.328: Vi1 LCP: I ECHOREP [Open] id 3 len 12 magic 0x595E7636 \*Mar 12 23:11:26.328: Vi1 LCP: Received id 3, sent id 3, line up172.16.10.1

angela#ping 172.16.10.1

Type escape sequence to abort. Sending 5, 100-byte ICMP Echos to 172.16.10.1, timeout is 2 seconds: !!!!! Success rate is 100 percent (5/5), round-trip min/avg/max = 156/160/168 ms

### <u> 암호화 활성화</u>

# **interface virtual-template 1** 아래**에 ppp encrypt mppe 40** 명령**을 추가합니다**. Microsoft 클라이언트 에서도 암호화를 선택했는지 확인합니다.

\*Mar 12 23:27:36.608: L2TP: I SCCRQ from RSHANMUG-W2K1.cisco.com tnl 13 \*Mar 12 23:27:36.608: Tnl 31311 L2TP: New tunnel created for remote RSHANMUG-W2K1.cisco.com, address 192.168.1.56 \*Mar 12 23:27:36.608: Tnl 31311 L2TP: O SCCRP to RSHANMUG-W2K1.cisco.com tnlid 13 \*Mar 12 23:27:36.612: Tnl 31311 L2TP: Tunnel state change from idle to wait-ctl-reply \*Mar 12 23:27:36.772: Tnl 31311 L2TP: I SCCCN from RSHANMUG-W2K1.cisco.com tnl 13 \*Mar 12 23:27:36.772: Tnl 31311 L2TP: Tunnel state change from wait-ctl-reply to established \*Mar 12 23:27:36.776: Tnl 31311 L2TP: SM State established \*Mar 12 23:27:36.780: Tnl 31311 L2TP: I ICRQ from RSHANMUG-W2K1.cisco.com tnl 13 \*Mar 12 23:27:36.780: Tnl/Cl 31311/52 L2TP: Session FS enabled \*Mar 12 23:27:36.780: Tnl/Cl 31311/52 L2TP: Session state change from idle to wait-connect \*Mar 12 23:27:36.780: Tnl/Cl 31311/52 L2TP: New session created \*Mar 12 23:27:36.780: Tnl/Cl 31311/52 L2TP: O ICRP to RSHANMUG-W2K1 cisco.com 13/1 \*Mar 12 23:27:36.924: Tnl/Cl 31311/52 L2TP: I ICCN from RSHANMUG-W2K1.cisco.com tnl 13, cl 1 \*Mar 12 23:27:36.928: Tnl/Cl 31311/52 L2TP: Session state change from wait-connect to established \*Mar 12 23:27:36.928: Vi1 VPDN: Virtual interface created for \*Mar 12 23:27:36.928: Vil PPP: Phase is DOWN, Setup [0 sess, 0 load] \*Mar 12 23:27:36.928: Vi1 VPDN: Clone from Vtemplate 1 filterPPP=0 blocking \*Mar 12 23:27:36.972: Tnl/Cl 31311/52 L2TP: Session with no hwidb \*Mar 12 23:27:36.976: %LINK-3-UPDOWN: Interface Virtual-Access1, changed state to up \*Mar 12 23:27:36.976: Vil PPP: Using set call direction \*Mar 12 23:27:36.976: Vil PPP: Treating connection as a callin \*Mar 12 23:27:36.976: Vil PPP: Phase is ESTABLISHING, Passive Open [0 sess, 0 load]

\*Mar 12 23:27:36.976: Vi1 LCP: State is Listen \*Mar 12 23:27:36.976: Vi1 VPDN: Bind interface direction=2 \*Mar 12 23:27:38.976: Vil LCP: TIMEout: State Listen \*Mar 12 23:27:38.976: Vil AAA/AUTHOR/FSM: (0): LCP succeeds trivially \*Mar 12 23:27:38.976: Vi1 LCP: O CONFREQ [Listen] id 1 len 15 \*Mar 12 23:27:38.976: Vil LCP: AuthProto MS-CHAP (0x0305C22380) \*Mar 12 23:27:38.976: Vi1 LCP: MagicNumber 0x4E2A5593 (0x05064E2A5593) \*Mar 12 23:27:38.984: Vil LCP: I CONFREQ [REQsent] id 1 len 44 \*Mar 12 23:27:38.984: Vi1 LCP: MagicNumber 0x4B4817ED (0x05064B4817ED) \*Mar 12 23:27:38.984: Vi1 LCP: PFC (0x0702) \*Mar 12 23:27:38.984: Vi1 LCP: ACFC (0x0802) \*Mar 12 23:27:38.984: Vi1 LCP: Callback 6 (0x0D0306) \*Mar 12 23:27:38.984: Vi1 LCP: MRRU 1614 (0x1104064E) \*Mar 12 23:27:38.984: Vil LCP: EndpointDisc 1 Local \*Mar 12 23:27:38.984: Vi1 LCP: (0x1317012E07E41982EB4EF790F1BF1862) \*Mar 12 23:27:38.984: Vi1 LCP: (0x10D0AC000000A) \*Mar 12 23:27:38.984: Vi1 LCP: O CONFREJ [REQsent] id 1 len 34 \*Mar 12 23:27:38.984: Vi1 LCP: Callback 6 (0x0D0306) \*Mar 12 23:27:38.984: Vi1 LCP: MRRU 1614 (0x1104064E) \*Mar 12 23:27:38.984: Vil LCP: EndpointDisc 1 Local \*Mar 12 23:27:38.988: Vi1 LCP: (0x1317012E07E41982EB4EF790F1BF1862) \*Mar 12 23:27:38.988: Vi1 LCP: (0x10D0AC000000A) \*Mar 12 23:27:39.096: Vi1 LCP: I CONFACK [REQsent] id 1 len 15 \*Mar 12 23:27:39.096: Vi1 LCP: AuthProto MS-CHAP (0x0305C22380) \*Mar 12 23:27:39.096: Vi1 LCP: MagicNumber 0x4E2A5593 (0x05064E2A5593) \*Mar 12 23:27:39.128: Vi1 LCP: I CONFREQ [ACKrcvd] id 2 len 14 \*Mar 12 23:27:39.128: Vi1 LCP: MagicNumber 0x4B4817ED (0x05064B4817ED) \*Mar 12 23:27:39.128: Vi1 LCP: PFC (0x0702) \*Mar 12 23:27:39.128: Vi1 LCP: ACFC (0x0802) \*Mar 12 23:27:39.128: Vi1 LCP: O CONFACK [ACKrcvd] id 2 len 14 \*Mar 12 23:27:39.128: Vi1 LCP: MagicNumber 0x4B4817ED (0x05064B4817ED) \*Mar 12 23:27:39.128: Vi1 LCP: PFC (0x0702) \*Mar 12 23:27:39.128: Vi1 LCP: ACFC (0x0802) \*Mar 12 23:27:39.128: Vi1 LCP: State is Open \*Mar 12 23:27:39.128: Vil PPP: Phase is AUTHENTICATING, by this end [0 sess, 0 load] \*Mar 12 23:27:39.128: Vi1 MS-CHAP: O CHALLENGE id 32 len 21 from angela \*Mar 12 23:27:39.260: Vi1 LCP: I IDENTIFY [Open] id 3 len 18 magic 0x4B4817ED MSRASV5.00 \*Mar 12 23:27:39.288: Vi1 LCP: I IDENTIFY [Open] id 4 len 27 magic 0x4B4817ED MSRAS-1- RSHANMUG-W2K1 \*Mar 12 23:27:39.296: Vi1 MS-CHAP: I RESPONSE id 32 len 57 from tac \*Mar 12 23:27:39.296: AAA: parse name=Virtual-Access1 idb type=21 tty=-1 \*Mar 12 23:27:39.296: AAA: name=Virtual-Access1 flags=0x11 type=5 shelf=0 slot=0 adapter=0 port=1 channel=0 \*Mar 12 23:27:39.296: AAA/MEMORY: create\_user (0x6273D528) user='tac' ruser='' port='Virtual-Access1' rem\_addr='' authen\_type=MSCHAP service=PPP priv=1 \*Mar 12 23:27:39.296: AAA/AUTHEN/START (2410248116): port='Virtual-Access1' list='' action=LOGIN service=PPP \*Mar 12 23:27:39.296: AAA/AUTHEN/START (2410248116): using default list \*Mar 12 23:27:39.296: AAA/AUTHEN/START (2410248116): Method=radius (radius) \*Mar 12 23:27:39.296: RADIUS: ustruct sharecount=0 \*Mar 12 23:27:39.300: RADIUS: Initial Transmit Virtual-Access1 id 181 10.200.20.245:1645, Access-Request, len 129 \*Mar 12 23:27:39.300: Attribute 4 6 0AC81402 Attribute 5 6 00000001 \*Mar 12 23:27:39.300: \*Mar 12 23:27:39.300: Attribute 61 6 00000001 Attribute 1 5 7461631A \*Mar 12 23:27:39.300: Attribute 26 16 000001370B0AFC72 \*Mar 12 23:27:39.300: \*Mar 12 23:27:39.300: Attribute 26 58 0000013701342001 \*Mar 12 23:27:39.300: Attribute 6 6 0000002 \*Mar 12 23:27:39.300: Attribute 7 6 00000001 \*Mar 12 23:27:39.312: RADIUS: Received from id 181 10.200.20.245:1645,

Access-Accept, len 116 Attribute 7 6 0000001 \*Mar 12 23:27:39.312: \*Mar 12 23:27:39.312: Attribute 6 6 0000002 \*Mar 12 23:27:39.312: Attribute 25 32 502E05AE \*Mar 12 23:27:39.312: Attribute 26 40 000001370C225042 \*Mar 12 23:27:39.312: Attribute 26 12 000001370A06204E \*Mar 12 23:27:39.312: AAA/AUTHEN (2410248116): status = PASS \*Mar 12 23:27:39.316: Vil AAA/AUTHOR/LCP: Authorize LCP \*Mar 12 23:27:39.316: Vi1 AAA/AUTHOR/LCP (2365724222): Port='Virtual-Access1' list='' service=NET \*Mar 12 23:27:39.316: AAA/AUTHOR/LCP: Vi1 (2365724222) user='tac' \*Mar 12 23:27:39.316: Vi1 AAA/AUTHOR/LCP (2365724222): send AV service=ppp \*Mar 12 23:27:39.316: Vi1 AAA/AUTHOR/LCP (2365724222): send AV protocol=lcp \*Mar 12 23:27:39.316: Vi1 AAA/AUTHOR/LCP (2365724222): found list default \*Mar 12 23:27:39.316: Vi1 AAA/AUTHOR/LCP (2365724222): Method=radius (radius) \*Mar 12 23:27:39.316: RADIUS: unrecognized Microsoft VSA type 10 \*Mar 12 23:27:39.316: Vil AAA/AUTHOR (2365724222): Post authorization status = PASS\_REPL \*Mar 12 23:27:39.316: Vi1 AAA/AUTHOR/LCP: Processing AV service=ppp \*Mar 12 23:27:39.316: Vil AAA/AUTHOR/LCP: Processing AV mschap\_mppe\_keys\*1p1T11=1v101~11a1W11151\1V1M1#11Z1`1k1}111 \*Mar 12 23:27:39.316: Vi1 MS-CHAP: O SUCCESS id 32 len 4 \*Mar 12 23:27:39.316: Vil PPP: Phase is UP [0 sess, 0 load] \*Mar 12 23:27:39.316: Vi1 AAA/AUTHOR/FSM: (0): Can we start IPCP? \*Mar 12 23:27:39.320: Vi1 AAA/AUTHOR/FSM (1499311111): Port='Virtual-Access1' list='' service=NET \*Mar 12 23:27:39.320: AAA/AUTHOR/FSM: Vi1 (1499311111) user='tac' \*Mar 12 23:27:39.320: Vi1 AAA/AUTHOR/FSM (1499311111): send AV service=ppp \*Mar 12 23:27:39.320: Vi1 AAA/AUTHOR/FSM (1499311111): send AV protocol=ip \*Mar 12 23:27:39.320: Vi1 AAA/AUTHOR/FSM (1499311111): found list default \*Mar 12 23:27:39.320: Vi1 AAA/AUTHOR/FSM (1499311111): Method=radius (radius) \*Mar 12 23:27:39.320: RADIUS: unrecognized Microsoft VSA type 10 \*Mar 12 23:27:39.320: Vil AAA/AUTHOR (1499311111): Post authorization status = PASS\_REPL \*Mar 12 23:27:39.320: Vi1 AAA/AUTHOR/FSM: We can start IPCP \*Mar 12 23:27:39.320: Vi1 IPCP: O CONFREQ [Closed] id 1 len 10 \*Mar 12 23:27:39.320: Vil IPCP: Address 172.16.10.100 (0x0306AC100A64) \*Mar 12 23:27:39.320: Vi1 AAA/AUTHOR/FSM: (0): Can we start CCP? \*Mar 12 23:27:39.320: Vi1 AAA/AUTHOR/FSM (327346364): Port='Virtual-Access1' list='' service=NET \*Mar 12 23:27:39.324: AAA/AUTHOR/FSM: Vi1 (327346364) user='tac' \*Mar 12 23:27:39.324: Vi1 AAA/AUTHOR/FSM (327346364): send AV service=ppp \*Mar 12 23:27:39.324: Vi1 AAA/AUTHOR/FSM (327346364): send AV protocol=ccp \*Mar 12 23:27:39.324: Vi1 AAA/AUTHOR/FSM (327346364): found list default \*Mar 12 23:27:39.324: Vi1 AAA/AUTHOR/FSM (327346364): Method=radius (radius) \*Mar 12 23:27:39.324: RADIUS: unrecognized Microsoft VSA type 10 \*Mar 12 23:27:39.324: Vil AAA/AUTHOR (327346364): Post authorization status = PASS\_REPL \*Mar 12 23:27:39.324: Vi1 AAA/AUTHOR/FSM: We can start CCP \*Mar 12 23:27:39.324: Vi1 CCP: O CONFREQ [Closed] id 1 len 10 \*Mar 12 23:27:39.324: Vil CCP: MS-PPC supported bits 0x01000020 (0x120601000020) \*Mar 12 23:27:39.460: Vi1 CCP: I CONFREQ [REQsent] id 5 len 10 \*Mar 12 23:27:39.460: Vil CCP: MS-PPC supported bits 0x01000001 (0x120601000001) \*Mar 12 23:27:39.460: Vil AAA/AUTHOR/FSM: Check for unauthorized mandatory AV's \*Mar 12 23:27:39.460: Vi1 AAA/AUTHOR/FSM: Processing AV service=ppp \*Mar 12 23:27:39.460: Vi1 AAA/AUTHOR/FSM: Processing AV mschap\_mppe\_keys\*1p1T11=1v101~11a1W11151\1V1M1#11Z1`1k1}111 \*Mar 12 23:27:39.460: Vi1 AAA/AUTHOR/FSM: Succeeded

\*Mar 12 23:27:39.464: Vi1 CCP: O CONFNAK [REQsent] id 5 len 10 \*Mar 12 23:27:39.464: Vi1 CCP: MS-PPC supported bits 0x01000020 (0x120601000020) \*Mar 12 23:27:39.472: Vil IPCP: I CONFREQ [REQsent] id 6 len 34 \*Mar 12 23:27:39.472: Vil IPCP: Address 0.0.0.0 (0x03060000000) \*Mar 12 23:27:39.472: Vil IPCP: PrimaryDNS 0.0.0.0 (0x810600000000) \*Mar 12 23:27:39.472: Vil IPCP: PrimaryWINS 0.0.0.0 (0x82060000000) \*Mar 12 23:27:39.472: Vil IPCP: SecondaryDNS 0.0.0.0 (0x83060000000) \*Mar 12 23:27:39.472: Vil IPCP: SecondaryWINS 0.0.0.0 (0x84060000000) \*Mar 12 23:27:39.472: Vil AAA/AUTHOR/IPCP: Start. Her address 0.0.0.0, we want 0.0.0.0 \*Mar 12 23:27:39.472: Vi1 AAA/AUTHOR/IPCP: Processing AV service=ppp \*Mar 12 23:27:39.472: Vi1 AAA/AUTHOR/IPCP: Processing AV mschap\_mppe\_keys\*1p1T11=1v101~11a1W11151\1V1M1#11Z1`1k1}111 \*Mar 12 23:27:39.472: Vi1 AAA/AUTHOR/IPCP: Authorization succeeded \*Mar 12 23:27:39.472: Vil AAA/AUTHOR/IPCP: Done. Her address 0.0.0.0, we want 0.0.0.0 \*Mar 12 23:27:39.472: Vi1 IPCP: Pool returned 172.16.10.1 \*Mar 12 23:27:39.476: Vil IPCP: O CONFREJ [REQsent] id 6 len 28 \*Mar 12 23:27:39.476: Vil IPCP: PrimaryDNS 0.0.0.0 (0x81060000000) \*Mar 12 23:27:39.476: Vil IPCP: PrimaryWINS 0.0.0.0 (0x82060000000) \*Mar 12 23:27:39.476: Vil IPCP: SecondaryDNS 0.0.0.0 (0x83060000000) \*Mar 12 23:27:39.476: Vil IPCP: SecondaryWINS 0.0.0.0 (0x84060000000) \*Mar 12 23:27:39.480: Vi1 IPCP: I CONFACK [REQsent] id 1 len 10 \*Mar 12 23:27:39.484: Vil IPCP: Address 172.16.10.100 (0x0306AC100A64) \*Mar 12 23:27:39.488: Vi1 CCP: I CONFACK [REQsent] id 1 len 10 \*Mar 12 23:27:39.488: Vi1 CCP: MS-PPC supported bits 0x01000020 (0x120601000020) \*Mar 12 23:27:39.596: Vil CCP: I CONFREQ [ACKrcvd] id 7 len 10 \*Mar 12 23:27:39.596: Vi1 CCP: MS-PPC supported bits 0x01000020 (0x120601000020) \*Mar 12 23:27:39.596: Vi1 AAA/AUTHOR/FSM: Check for unauthorized mandatory AV's \*Mar 12 23:27:39.596: Vil AAA/AUTHOR/FSM: Processing AV service=ppp \*Mar 12 23:27:39.596: Vi1 AAA/AUTHOR/FSM: Processing AV mschap\_mppe\_keys\*1p1T11=1v101~11a1W11151\1V1M1#11Z1`1k1}111 \*Mar 12 23:27:39.596: Vi1 AAA/AUTHOR/FSM: Succeeded \*Mar 12 23:27:39.596: Vil CCP: O CONFACK [ACKrcvd] id 7 len 10 \*Mar 12 23:27:39.596: Vil CCP: MS-PPC supported bits 0x01000020 (0x120601000020) \*Mar 12 23:27:39.596: Vi1 CCP: State is Open \*Mar 12 23:27:39.600: Vil MPPE: Generate keys using RADIUS data \*Mar 12 23:27:39.600: Vil MPPE: Initialize keys \*Mar 12 23:27:39.600: Vi1 MPPE: [40 bit encryption] [stateless mode] \*Mar 12 23:27:39.620: Vi1 IPCP: I CONFREQ [ACKrcvd] id 8 len 10 \*Mar 12 23:27:39.620: Vil IPCP: Address 0.0.0.0 (0x03060000000) \*Mar 12 23:27:39.620: Vil AAA/AUTHOR/IPCP: Start. Her address 0.0.0.0, we want 172.16.10.1 \*Mar 12 23:27:39.620: Vi1 AAA/AUTHOR/IPCP: Processing AV service=ppp \*Mar 12 23:27:39.620: Vi1 AAA/AUTHOR/IPCP: Processing AV mschap\_mppe\_keys\*1p1T11=1v101~11a1W11151\1V1M1#11Z1`1k1}111 \*Mar 12 23:27:39.620: Vil AAA/AUTHOR/IPCP: Authorization succeeded \*Mar 12 23:27:39.620: Vil AAA/AUTHOR/IPCP: Done. Her address 0.0.0.0, we want 172.16.10.1 \*Mar 12 23:27:39.624: Vil IPCP: O CONFNAK [ACKrcvd] id 8 len 10 \*Mar 12 23:27:39.624: Vil IPCP: Address 172.16.10.1 (0x0306AC100A01) \*Mar 12 23:27:39.756: Vi1 IPCP: I CONFREQ [ACKrcvd] id 9 len 10 \*Mar 12 23:27:39.756: Vi1 IPCP: Address 172.16.10.1 (0x0306AC100A01) \*Mar 12 23:27:39.756: Vil AAA/AUTHOR/IPCP: Start. Her address 172.16.10.1, we want 172.16.10.1 \*Mar 12 23:27:39.756: Vi1 AAA/AUTHOR/IPCP (2840659706): Port='Virtual-Access1' list='' service=NET \*Mar 12 23:27:39.756: AAA/AUTHOR/IPCP: Vi1 (2840659706) user='tac' \*Mar 12 23:27:39.756: Vi1 AAA/AUTHOR/IPCP (2840659706): send AV service=ppp

\*Mar 12 23:27:39.756: Vi1 AAA/AUTHOR/IPCP (2840659706): send AV protocol=ip \*Mar 12 23:27:39.756: Vi1 AAA/AUTHOR/IPCP (2840659706): send AV addr\*172.16.10.1 \*Mar 12 23:27:39.756: Vi1 AAA/AUTHOR/IPCP (2840659706): found list default \*Mar 12 23:27:39.756: Vi1 AAA/AUTHOR/IPCP (2840659706): Method=radius (radius) \*Mar 12 23:27:39.756: RADIUS: unrecognized Microsoft VSA type 10 \*Mar 12 23:27:39.756: Vi1 AAA/AUTHOR (2840659706): Post authorization status = PASS\_REPL \*Mar 12 23:27:39.756: Vi1 AAA/AUTHOR/IPCP: Reject 172.16.10.1, using 172.16.10.1 \*Mar 12 23:27:39.760: Vi1 AAA/AUTHOR/IPCP: Processing AV service=ppp \*Mar 12 23:27:39.760: Vi1 AAA/AUTHOR/IPCP: Processing AV mschap\_mppe\_keys\*1p1T11=1v101~11a1W11151\1V1M1#11Z1`1k1}111 \*Mar 12 23:27:39.760: Vi1 AAA/AUTHOR/IPCP: Processing AV addr\*172.16.10.1 \*Mar 12 23:27:39.760: Vil AAA/AUTHOR/IPCP: Authorization succeeded \*Mar 12 23:27:39.760: Vi1 AAA/AUTHOR/IPCP: Done. Her address 172.16.10.1, we want 172.16.10.1 \*Mar 12 23:27:39.760: Vil IPCP: O CONFACK [ACKrcvd] id 9 len 10 \*Mar 12 23:27:39.760: Vi1 IPCP: Address 172.16.10.1 (0x0306AC100A01) \*Mar 12 23:27:39.760: Vi1 IPCP: State is Open \*Mar 12 23:27:39.764: Vi1 IPCP: Install route to 172.16.10.1 \*Mar 12 23:27:40.316: %LINEPROTO-5-UPDOWN: Line protocol on Interface Virtual-Access1, changed state to up \*Mar 12 23:27:46.628: Vi1 LCP: I ECHOREP [Open] id 1 len 12 magic 0x4B4817ED \*Mar 12 23:27:46.628: Vi1 LCP: Received id 1, sent id 1, line up \*Mar 12 23:27:56.636: Vi1 LCP: I ECHOREP [Open] id 2 len 12 magic 0x4B4817ED \*Mar 12 23:27:56.636: Vi1 LCP: Received id 2, sent id 2, line upcaller ip Line UserIP AddressLocal NumberRemote Number <-> Vi1 tac172.16.10.1--in

### angela#show ppp mppe virtual-Access 1

Interface Virtual-Access1 (current connection)
Software encryption, 40 bit encryption, Stateless mode
packets encrypted = 0 packets decrypted= 16
sent CCP resets = 0 receive CCP resets = 0
next tx coherency = 0 next rx coherency= 16
tx key changes = 0 rx key changes= 16
rx pkt dropped = 0 rx out of order pkt= 0
rx missed packets = 0
\*Mar 12 23:28:06.604: Vil LCP: I ECHOREP [Open] id 3 len 12 magic
0x4B4817ED
\*Mar 12 23:28:06.604: Vil LCP: Received id 3, sent id 3, line up

### angela#ping 172.16.10.1

Type escape sequence to abort. Sending 5, 100-byte ICMP Echos to 172.16.10.1, timeout is 2 seconds: !!!!! Success rate is 100 percent (5/5), round-trip min/avg/max = 188/196/204 ms

#### angela#show ppp mppe virtual-Access 1

Interface Virtual-Access1 (current connection)
Software encryption, 40 bit encryption, Stateless mode
packets encrypted = 5 packets decrypted = 22
sent CCP resets = 0 receive CCP resets = 0
next tx coherency = 5 next rx coherency = 22
tx key changes = 5 rx key changes = 22
rx pkt dropped = 0 rx out of order pkt = 0
rx missed packets = 0

Type escape sequence to abort. Sending 5, 100-byte ICMP Echos to 172.16.10.1, timeout is 2 seconds: 11111 Success rate is 100 percent (5/5), round-trip min/avg/max = 184/200/232 ms angela#ping 172.16.10.1sh ppp mppe virtual-Access 1 Interface Virtual-Access1 (current connection) Software encryption, 40 bit encryption, Stateless mode packets encrypted = 10 packets decrypted= 28 sent CCP resets = 0 receive CCP resets = 0next tx coherency = 10 next rx coherency= 28 tx key changes = 10 rx key changes= 28 rx pkt dropped = 0 rx out of order pkt= 0 rx missed packets = 0 angela#

# debug 및 show 명령

debug 명령을 사용하기 전에 <u>디버그 명령에 대한 중요 정보</u>를 참조하십시오.

Output Interpreter 도구(등록된 고객만 해당)(OIT)는 특정 show 명령을 지원합니다. OIT를 사용하여 show 명령 출력의 분석을 봅니다.

문제가 해결되지 않으면 최소 debug는 다음 명령을 포함합니다.

- debug aaa authentication AAA/TACACS+ 인증에 대한 정보를 표시합니다.
- debug aaa authorization AAA/TACACS+ 권한 부여에 대한 정보를 표시합니다.
- debug ppp negotiation PPP 시작 중에 전송된 PPP 패킷을 표시합니다. 여기서 PPP 옵션은 협상됩니다.
- debug ppp authentication—CHAP(Challenge Authentication Protocol) 패킷 교환 및 PAP(Password Authentication Protocol) 교환을 포함하는 인증 프로토콜 메시지를 표시합니다.
   debug radius - RADIUS와 관련된 자세한 디버깅 정보를 표시합니다.

인증이 작동하지만 Microsoft MPPE(Point-to-Point Encryption) 암호화에 문제가 있는 경우 다음 명 령 중 하나를 사용합니다.

- debug ppp mppe packet 모든 수신 발신 MPPE 트래픽을 표시합니다.
- debug ppp mppe event 키 MPPE 발생을 표시합니다.
- debug ppp mppe detailed 자세한 MPPE 정보를 표시합니다.
- debug vpdn l2x-packets L2F(Level 2 Forwarding) 프로토콜 헤더 및 상태에 대한 메시지를 표 시합니다.
- debug vpdn events 일반 터널 설정 또는 종료의 일부인 이벤트에 대한 메시지를 표시합니다.
- debug vpdn errors 터널이 설정되지 않도록 하는 오류 또는 설정된 터널을 닫도록 하는 오류 를 표시합니다.
- debug vpdn packets 교환된 각 프로토콜 패킷을 표시합니다. 이 옵션을 사용하면 디버그 메시 지가 많이 발생할 수 있으며 일반적으로 단일 활성 세션이 있는 디버그 섀시에서만 사용해야 합 니다.
- show vpdn VPDN(Virtual Private Dialup Network)의 활성 L2F 프로토콜 터널 및 메시지 식별 자에 대한 정보를 표시합니다.

show vpdn을 사용할 수도 있습니다. 명령을 사용하여 다른 vpdn 관련 show 명령을 확인합니다.

### <u>스플릿 터널링</u>

게이트웨이 라우터가 ISP(인터넷 서비스 공급자) 라우터라고 가정합니다. PC에서 PPTP(Point-to-

Point Tunneling Protocol) 터널이 작동하면 PPTP 경로가 이전 기본값보다 높은 메트릭으로 설치되 므로 인터넷 연결이 끊어집니다. 이를 해결하려면 Microsoft 라우팅을 수정하여 기본값을 삭제하고 기본 경로를 다시 설치합니다(PPTP 클라이언트가 할당된 IP 주소를 알고 있어야 함). 현재 예에서 는 172.16.10.1입니다.

route delete 0.0.0.0 route add 0.0.0.0 mask 0.0.0.0 192.168.1.47 metric 1 route add 172.16.10.1 mask 255.255.255.0 192.168.1.47 metric 1

# <u>문제 해결</u>

이 섹션에서는 컨피그레이션 문제를 해결하는 데 사용할 수 있는 정보를 제공합니다.

### 문제 1: IPSec 사용 안 함

### 증상

PC 사용자에게 다음 메시지가 표시됩니다.

Error connecting to L2TP: Error 781: The encryption attempt failed because no valid certificate was found.

### 솔루션

Virtual **Private Connection**(**가상 사설망**) 창의 Properties(속성) 섹션으로 이동하여 Security(**보안**) 탭을 클릭합니다. Require **Data Encryption** 옵션**을** 비활성화합니다.

### <u>문제 2: 오류 789</u>

### 증상

보안 레이어에서 원격 컴퓨터와의 초기 협상 중에 처리 오류가 발생하여 L2TP 연결 시도가 실패합 니다.

L2TP는 암호화를 제공하지 않으므로 Microsoft 원격 액세스 및 정책 에이전트 서비스는 L2TP 트래 픽에 사용되는 정책을 생성합니다. 이는 Microsoft Windows 2000 Advanced Server, Microsoft Windows 2000 Server 및 Microsoft Windows 2000 Professional에 적용됩니다.

### 솔루션

레지스트리 편집기(Regedt32.exe)를 사용하여 IPSec을 사용하지 않도록 설정하는 새 레지스트리 항목을 추가합니다. Regedt32.exe는 Microsoft 설명서 또는 Microsoft 도움말 항목을 참조하십시오.

L2TP 및 IPSec 트래픽에 대한 자동 필터가 생성되지 않도록 하려면 L2TP 또는 IPSec 연결의 각 Windows 2000 기반 엔드포인트 컴퓨터에 ProhibitIpSec 레지스트리 값을 추가해야 합니다. ProhibitIpSec 레지스트리 값을 1로 설정하면 Windows 2000 기반 컴퓨터에서 CA 인증을 사용하는 자동 필터를 만들지 않습니다. 대신 로컬 또는 Active Directory IPSec 정책을 확인합니다. Windows 2000 기반 컴퓨터에 ProhibitIpSec 레지스트리 값을 추가하려면 Regedt32.exe를 사용하여 레지스 트리에서 이 키를 찾습니다. HKEY\_LOCAL\_MACHINE\System\CurrentControlSet\Services\Rasman\Parameters 이 키에 이 레지스트리 값 추가:

Value Name: ProhibitIpSec Data Type: REG\_DWORD Value: 1 **참고:** 변경 사항을 적용하려면 Windows 2000 기반 컴퓨터를 다시 시작해야 합니다.

### <u>문제 3: 터널 인증 문제</u>

사용자는 터널을 설정하기 전에 NAS 또는 LNS에서 인증됩니다. 이는 Microsoft 클라이언트에서 L2TP와 같은 클라이언트가 시작한 터널에 필요하지 않습니다.

PC 사용자에게 다음 메시지가 표시됩니다.

Connecting to 10.200.20.2.. Error 651: The modem (or other connecting device) has reported an error. Router debugs: \*Mar 12 23:03:47.124: L2TP: I SCCRQ from RSHANMUG-W2K1.cisco.com tnl 1 \*Mar 12 23:03:47.124: Tnl 30107 L2TP: New tunnel created for remote RSHANMUG-W2K1.cisco.com, address 192.168.1.56 \*Mar 12 23:03:47.124: Tnl 30107 L2TP: O SCCRP to RSHANMUG-W2K1.cisco.com tnlid 1 \*Mar 12 23:03:47.124: Tnl 30107 L2TP: Tunnel state change from idle to wait-ctl-reply \*Mar 12 23:03:47.308: Tnl 30107 L2TP: I SCCCN from RSHANMUG-W2K1.cisco.com tn] 1 \*Mar 12 23:03:47.308: Tnl 30107 L2TP: Got a Challenge Response in SCCCN from RSHANMUG-W2K1.cisco.com \*Mar 12 23:03:47.308: AAA: parse name= idb type=-1 tty=-1 \*Mar 12 23:03:47.308: AAA/MEMORY: create\_user (0x6273D528) user='angela' ruser='' port='' rem\_addr='' authen\_type=CHAP service=PPP priv=1 \*Mar 12 23:03:47.308: AAA/AUTHEN/START (4077585132): port='' list='default' action=SENDAUTH service=PPP \*Mar 12 23:03:47.308: AAA/AUTHEN/START (4077585132): found list default \*Mar 12 23:03:47.308: AAA/AUTHEN/START (4077585132): Method=radius (radius) \*Mar 12 23:03:47.308: AAA/AUTHEN/SENDAUTH (4077585132): no authenstruct hwidb \*Mar 12 23:03:47.308: AAA/AUTHEN/SENDAUTH (4077585132): Failed sendauthen for angela \*Mar 12 23:03:47.308: AAA/AUTHEN (4077585132): status = FAIL \*Mar 12 23:03:47.308: AAA/AUTHEN/START (4077585132): Method=LOCAL \*Mar 12 23:03:47.308: AAA/AUTHEN (4077585132): SENDAUTH no password for angela \*Mar 12 23:03:47.308: AAA/AUTHEN (4077585132): status = ERROR \*Mar 12 23:03:47.308: AAA/AUTHEN/START (4077585132): no methods left to try \*Mar 12 23:03:47.308: AAA/AUTHEN (4077585132): status = ERROR \*Mar 12 23:03:47.308: AAA/AUTHEN/START (4077585132): failed to authenticate \*Mar 12 23:03:47.308: VPDN: authentication failed, couldn't find user information for angela \*Mar 12 23:03:47.308: AAA/MEMORY: free\_user (0x6273D528) user='angela' ruser='' port='' rem\_addr='' authen\_type=CHAP service=PPP priv=1 \*Mar 12 23:03:47.312: Tnl 30107 L2TP: O StopCCN to RSHANMUG-W2K1.cisco.com tnlid 1 \*Mar 12 23:03:47.312: Tnl 30107 L2TP: Tunnel state change from wait-ctl-reply to shutting-down

\*Mar 12 23:03:47.320: Tnl 30107 L2TP: Shutdown tunnel \*Mar 12 23:03:47.320: Tnl 30107 L2TP: Tunnel state change from shutting-down to idle \*Mar 12 23:03:47.324: L2TP: Could not find tunnel for tnl 30107, discarding ICRQ ns 3 nr 1 \*Mar 12 23:03:47.448: L2TP: Could not find tunnel for tnl 30107, discarding ICRQ ns 3 nr 2

# <u>관련 정보</u>

- <u>레이어 2 터널링 프로토콜(L2TP)</u>
- <u>디지털 인증서를 사용하는 Windows 2000과 VPN 3000 Concentrator 간 L2TP Over IPsec 구</u>성 예
- <u>인증서를 사용하여 PIX 방화벽과 Windows 2000 PC 간에 L2TP Over IPSec 구성</u>
- <u>레이어 2 터널 프로토콜</u>
- <u>가상 사설 네트워크 구성</u>
- RADIUS를 사용하여 레이어 2 터널 프로토콜 인증 구성
- <u>기술 지원 및 문서 Cisco Systems</u>